## VADEMECUM REDAZIONE CAMP3

## (procedimento provvisorio)

La società che avrà difficoltà a redigere il Camp3 utilizzando il vecchio sistema dovrà:

- 1. ENTRARE NEL PROPRIO SPAZIO SU TESSERAMENTO ONLINE dal portale <u>www.federvolley.it</u>
- 2. CLICKARE SU: ABILITA SECONDO PROFILO (come da immagine di seguito riportata)

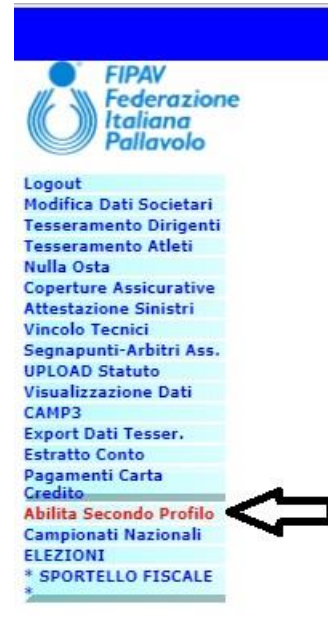

- 3. Verrà visualizzata una maschera nella quale troverete i seguenti campi:
  - a. Utenza: T + il Codice FIPAV (Esempio: società codice FIPAV 01.001.0001 avrà come utenza: T010010001)
  - b. Password: inserire una password che abbia come primo carattere una lettera e che contenga solo lettere e numeri.
- 4. Clickare su tasto CONFERMA (in alto a sinistra)
- 5. Verranno generate due utenze con la stessa password:
  - a. Utenza T + il Codice FIPAV (società codice FIPAV 01.001.0001 avrà come utenza: T010010001)
  - b. Utenza: U + il Codice FIPAV (società codice FIPAV 01.001.0001 avrà come utenza: U010010001)
  - c. Password: la password inserita al punto 3 sarà valida per entrambe le utenze

6. Accedere al link "Società CAMP3 2° profilo" entrando in www.federvolley.it

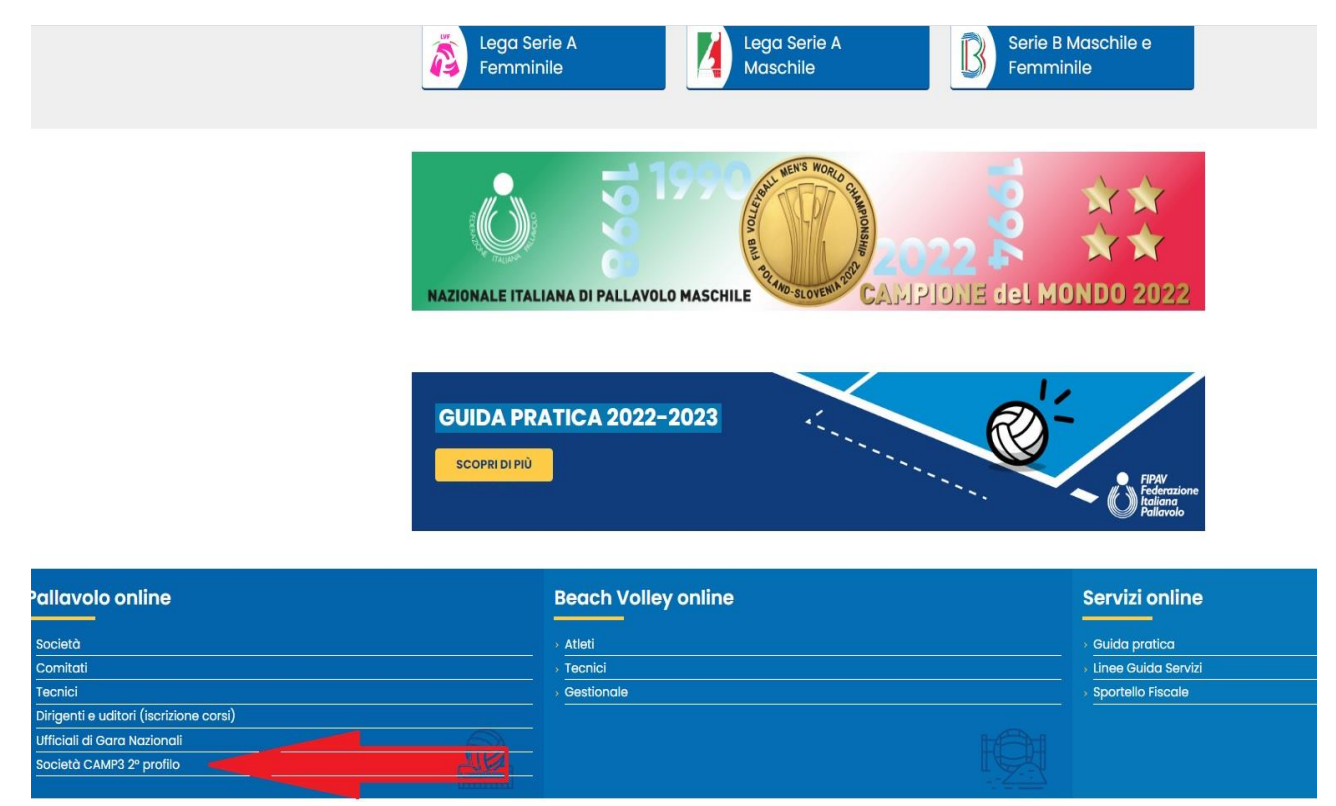

- 7. Inserire le credenziali di accesso dell'utenza U (vedi punto n. 5)
- 8. Tramite l'utenza T + il Codice FIPAV si può accedere al link "Società" del portale Federvolley ma al momento consigliamo di utilizzare l'accesso descritto al punto 6.

<u>Si precisa che chi ha già creato un Secondo Profilo, per accedere al link provvisorio per redigere il Camp3,</u> dovrà partire direttamente dal punto 6.